# **VR-Networld Software**

So stellen Sie Ihre Konten mit Hilfe des Fusionsassistenten um

Die technische Fusion zur VR-Bank Donau-Mindel findet in der Zeit von Freitag, 13. Oktober 2023, bis Sonntag, 15. Oktober 2023, statt.

Nach der technischen Fusion ist es notwendig, dass die Kunden der Raiffeisenbank Aschberg eG in ihrer Zahlungsverkehrs-Software Änderungen vornehmen.

Um die Umstellung so einfach wie möglich zu gestalten, nutzen Sie bitte den von der VR-Networld Software bereitgestellten Fusionsassistenten.

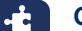

## Gehen Sie bitte wie folgt vor:

#### 1. Programmstart

Starten Sie bitte die VR-NetWorld Software mit Ihrem gewohnten Kennwort. Sämtliche Zugangsdaten bleiben auch nach der Fusion unverändert gültig.

## 2. Programmupdate

Prüfen Sie bitte, ob für die VR-NetWorld Software ein Update zur Verfügung steht. Klicken Sie hierzu auf "Extras" und dann auf "Programmaktualisierung".

| Startseite Transaktionen Auswertungen                                      | Stammdaten Extras                                    | Hilfe Bankverbindungen                                                                                      |                                    |                         |                         |
|----------------------------------------------------------------------------|------------------------------------------------------|----------------------------------------------------------------------------------------------------|------------------------------------|-------------------------|-------------------------|
| Ilungen Chipkartenleser Bankparameter- Sonderfälle<br>daten (BPD) für HBCI | Alle Fenster Standard wiede<br>schliessen herstellen | <ul> <li>✓ Baumsericht</li> <li>✓ Nachrichten</li> <li>✓ Statusleiste</li> <li>✓ Meldungsfenster</li> </ul> | <b>V</b><br>Programmaktualisierung | /R-NetWorld<br>Software | Chipkarte<br>entsperren |
| Einstellungen                                                              |                                                      | Ansicht                                                                                                    | Online                             |                         | Werkzeuge               |

## 3. Datensicherung

Bevor Sie mit der Umstellung beginnen, sichern Sie bitte zuerst Ihre Daten.

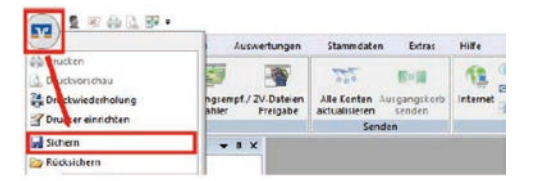

## 4. Fusionsassistent

Starten Sie danach nochmals die VR-NetWorld Software und aktualisieren Sie alle Konten. Hierbei wird der Fusionsassistent automatisch gestartet. Es erscheint der Hinweis, dass eine Anpassung der Kontoeinstellungen vom Kreditinstitut gemeldet wurde und die relevanten Daten (z. B. Bankverbindung, Mandate etc.) innerhalb der VR-NetWorld Software umgestellt werden sollten.

| Für die Bankverbindung VR Bank (73000000) hat das Kre                                                                                                    | ditinsitut gemeldet, dass Ihre Kontoeinstellu                                             | ingen angepasst w                        | erden müssen.  |  |
|----------------------------------------------------------------------------------------------------|-------------------------------------------------------------------------------------------|------------------------------------------|----------------|--|
| Sehr geehrte(r) Kunde/Kundin,<br>am 14.11.2020 fand die technische Fusion statt.<br>Im Zuge dieser Fusion sind auch Anpassungen in Ihrer VR<br>nachfolgenden Assistenten zu starten. Mit Hilfe dieses As | L-NetWorld-Software vorzunehmen. Hierzu l<br>isistenten werden alle erforderlichen Umstel | bitten wir Sie den<br>lungen automatisch | h vorgenommen. |  |
| Ihre<br>VR-Bank                                                                                                    |                                                                                           |                                          |                |  |
|                                                                                                    |                                                                                           |                                          |                |  |

Bestätigen Sie die einzelnen Seiten des Fusionsassistenten mit "**weiter**" und schließen Sie die Umstellung mit dem Button "**fertig stellen**" ab.

| Mit "Protokoll speichern" kann diese Übersicht auf dem Computer abgelegt werden. | Protokoll speichern      |       |
|----------------------------------------------------------------------------------|--------------------------|-------|
|                                                                                  | < Zürlick Fertig stellen | Hilfe |

Danach muss die Bankverbindung einmalig synchronisiert werden.

#### 5. Bankverbindung synchronisieren

Wenn die Synchronisation nicht automatisch gestartet wird, gehen Sie bitte wie folgt vor: Wählen Sie bitte zunächst den Reiter "Stammdaten" und im nächsten Schritt die Schaltfläche "Bankverbindungen".

| Startseite        | Transaktioner  | n Auswertungen                                                       | Stammdaten        | Extras                      | Hilfe                    | Konten             |             |                           |
|-------------------|----------------|----------------------------------------------------------------------|-------------------|-----------------------------|--------------------------|--------------------|-------------|---------------------------|
| zkategorien Last  | schriftmandate | 🗟 Eigene Auswahlrege<br>🚭 Regeln für autom. Ka<br>麊 Auftragsvorlagen | in itegorisierung | 🚺 Zahlungee<br>📶 Gläubiger- | mpf./Zahle<br>Identifika | er<br>Hag<br>Bankv | erbindungen | Benutzer Mandanten Konten |
| Aktueller Mandant |                |                                                                      |                   |                             | Aktueller Daten          | bestand            |             |                           |

Anschließend wählen Sie bitte die Bankverbindung der Raiffeisenbank Aschberg eG und klicken Sie in der Symbolleiste auf "Synchronisieren".

Bitte kontrollieren Sie danach die erfolgreiche Übertragung und schließen Sie das Fenster. **Die Umstellung ist damit abgeschlossen!** 

## 6. Alternative

Alternativ können Sie den Fusionsassistenten über den Menüpunkt "Hilfe" und der Schaltfläche "Bankenfusion" starten.

| 577                   | Übersicht Bankverbindungen - VR-NetWorld Software |               |             |                                                                                                    | Bankverbindungen |                                                      |              |                              |
|-----------------------|---------------------------------------------------|---------------|-------------|----------------------------------------------------------------------------------------------------|------------------|------------------------------------------------------|--------------|------------------------------|
|                       | Startseite                                        | Transaktionen | Auswertu    | ngen Stammdaten Extras Hilf                                                                                                    | e                | Bankverbindungen                                     |              |                              |
| <b>?</b><br>Hilfether | men Suchen<br>in Hilfe                            | Herunterladen | Starten     | <ul> <li>Anlegen einer Bankverbindung mit Kor</li> <li>Anlegen eines Benutzers</li> <li>Importieren aus anderen ZV-Programm</li> </ul> | nten<br>1en      | 암 SEPA Umstellung<br>ኈ Prüfen auf Lastschrifteinzüge | Bankenfusion | Über VR-NetWorld<br>Software |
| Hilfe zur             | n Programm                                        | Handbuch      | Fernwartung | Assistenten                                                                                                    |                  |                                                      |              | Info                         |

#### 7. Manuelles Starten des Fusionsassistenten

Alternativ können Sie den Fusionsassistenten **manuell** starten. Wählen Sie hierzu im Programm folgende Schritte:

- Hilfe
- Bankenfusion
- Danach startet der Fusionsassistent

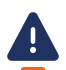

# Weitere Alternative:

Sollten beim Fusionsassistenten Probleme auftreten, verwenden Sie bitte unseren Umstellungsleitfaden.

VR-Bank Donau-Mindel eG EBL-Hotline Dillinger Str. 21 89312 Günzburg

 Tel.
 09071581-888

 E-Mail
 info@vr-dm.de

 Web
 www.vr-dm.de

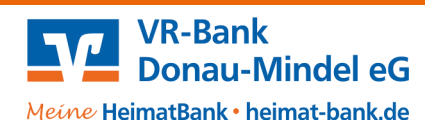